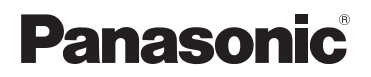

# Sprievodca aplikáciou Smartphone Connect

Telefón so špičkovým dizajnom a aplikáciou Smartphone Connect Model KX-PRW110 KX-PRW120

Ďakujeme, že ste sa rozhodli kúpiť si výrobok spoločnosti Panasonic. V tomto dokumente sa objasňuje spôsob používania aplikácie Smartphone Connect. Informácie o funkciách telefónneho systému obsahuje Návod na obsluhu, ktorý sa dodáva spolu s vaším telefónnym systémom.

### Obsah

## Úvod

| Opis | aplikácie | Smartphone | Connect   | 3 |
|------|-----------|------------|-----------|---|
| opio | apintaolo | emarphone  | 001111000 |   |

### Príprava

| Spustenie, ukončenie a registrácia | .5 |
|------------------------------------|----|
| Koncepcia zobrazovania             | .5 |
| Upovedomenia o stave               | .6 |

## Telefonické funkcie

| Uskutočňovanie hovorov                  | 7    |
|-----------------------------------------|------|
| Využitie ďalších funkcií počas komuniká | icie |
| cez pevnú linku                         | 7    |
| Prijímanie volaní pevnej linky          | 8    |
| Využitie ďalších prenosných jednotiek   | 8    |

## Funkcie registra volaní

| Zobrazenie registra volaní               | .10 |
|------------------------------------------|-----|
| Uskutočnenie volania voľbou z registra   |     |
| volaní                                   | .10 |
| Zaradenie údajov z registra volaní medzi |     |
| svoje kontakty                           | .10 |
| Vymazanie z registra volaní              | .10 |

## Funkcie telefónneho zoznamu

| Funkcie | telefónneho | zoznamu | 12 |
|---------|-------------|---------|----|
|---------|-------------|---------|----|

# Funkcie odkazovej schránky telefónu

| Aktivácia záznamníka       | 13 |
|----------------------------|----|
| Prehranie odkazov          | 13 |
| Vymazanie všetkých odkazov | 13 |

# Ďalšie funkcie

| Kopírovanie údajov do telefónneho<br>svstému | 14 |
|----------------------------------------------|----|
| Kopírovanie kontaktov                        | 14 |
| Kopírovanie obrázkov (len verzia so          |    |
| systémom Android™)                           | 15 |
| Kopírovanie vyzváňania (len verzia so        |    |
| systémom Android)                            | 16 |
| Spravovanie pamäte prenosnej                 |    |
| jednotky                                     | 16 |
| Úprava nastavení zvuku                       | 17 |
| Úprava stavovej lišty a nastavení            |    |
| notifikácie                                  | 18 |
| Úprava všeobecných nastavení                 | 18 |

## Funkcie registrácie

| Registrácia smartfónu k prídavným  |    |
|------------------------------------|----|
| základniam                         | 19 |
| Výber základne                     | 19 |
| Kontrola bezdrôtového prístupového |    |
| bodu                               | 20 |
| Zrušenie registrácie smartfónu     | 20 |

# Ďalšie informácie

| Ak nastane problém | 22 |
|--------------------|----|
| Hlásenia chyby     | 22 |
| Riešenie problémov | 26 |

# Opis aplikácie Smartphone Connect

Do svojho smartfónu si môžete nainštalovať bezplatnú aplikáciu Smartphone Connect a smartfón využívať ako súčasť svojho telefónneho systému. V rámci aplikácie sú k dispozícii nasledujúce funkcie.

- Volanie a prijímanie volaní prostredníctvom pevnej linky
- Volanie a prijímanie vnútorných volaní (interkom)
- Prehrávanie odkazov uložených v záznamníku
- Kontrola prehľadu volaní
- Kopírovanie kontaktných údajov zo smartfónu do telefónneho systému
- Postúpenie spojení pevnej linky medzi smartfónom a prenosnými jednotkami
- Kopírovanie obrázkov, ktoré slúžia ako tapeta, zo smartfónu do prenosných jednotiek (len verzia so systémom Android)
- Kopírovanie vyzváňania zo smartfónu do prenosných jednotiek (len verzia so systémom Android)

# Požiadavky

Pozrite si najnovšie informácie na tejto stránke podpory: https://panasonic.net/cns/pcc/support/tel/air/

- iPhone a iPad (iOS 8.0 a novší) alebo zariadenia Android (Android 4.0 a novší)<sup>\*1</sup> (od októbra 2017)
- Nasledujúce zariadenia využívajúce systém Android nie sú kompatibilné s aplikáciou Smartphone Connect.
  - Zariadenia využívajúce systém Android, ktoré nepodporuje Google Play™
  - Zariadenia so systémom Android s obmedzenými hardvérovými funkciami (Potrebná je podpora technológií Bluetooth<sup>®</sup>, Wi-Fi<sup>®</sup> a mikrofón.)
- Kompatibilný telefónny systém Panasonic (uvedené nižšie)
- Smerovač bezdrôtovej siete (odporúčame IEEE 802.11g alebo IEEE 802.11n)
- Aplikácia Smartphone Connect; informácie týkajúce sa stiahnutia aplikácie sú na nasledujúcej webovej stránke

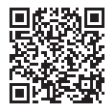

# https://panasonic.net/cns/pcc/support/tel/air/

- Je potrebné nakonfigurovať bezdrôtové pripojenie základne a smartfónu k domácej sieti cez smerovač bezdrôtovej siete. Prečítajte si Návod na obsluhu patriaci k telefónnemu systému, v ktorom sú uvedené ďalšie informácie.
- Aby sa dalo využívať čo najviac funkcií tejto aplikácie, smartfón musí byť pripojený k tomu istému smerovaču bezdrôtovej siete ako základňa. (Tieto funkcie sa nedajú využívať mimo domácej siete.)
- \*1 Minimálne odporúčané rozlíšenie zobrazovania: 1280×720. V prípade nižšej rozlišovacej schopnosti sa nemusí text dobre zobrazovať.

### Úvod

#### Informácie o funkčnosti

 Táto aplikácia nemusí správne fungovať v niektorom prostredí systému a závisí to od modelu smartfónu, periférií pripojených k smartfónu a aplikácií nainštalovaných do smartfónu.

#### Kompatibilné telefónne systémy Panasonic

- KX-PRW110
- KX-PRW120

### Ďalšie informácie

- Zmena konštrukčného riešenia, dizajnu a technických parametrov vyhradená.
- Obrázky, zobrazenia displeja a text rozhrania tohto produktu slúžia v tomto dokumente len na ilustráciu a môžu sa od vzhľadu skutočného produktu líšiť.
- V označeniach modelov v tomto dokumente sú vynechané koncové znaky.
- Pri použití tabletu iPad alebo zariadení so systémom Android, ktoré nepodporujú mobilné telefonické komunikácie, nie sú k dispozícii funkcie telefonických hovorov prostredníctvom sietí mobilných komunikácií. Vzhľadom na technické parametre a obmedzenia niektorých zariadení nemusia byť k dispozícii niektoré ďalšie funkcie.
- Tento produkt obsahuje Apache Commons Net 3.2 s licenciou v zmysle Apache License Version 2.0. Licencia je k dispozícii na stiahnutie na adrese http://www.apache.org/licenses/ LICENSE-2.0.html. Zdrojový kód pre tento softvér je k dispozícii na adrese http:// commons.apache.org/configuration/.
- Licenčná zmluva koncového používateľa (EULA) pre aplikáciu Smartphone Connect je k dispozícii na nasledujúcej webovej stránke: http://panasonic.net/cns/pcc/support/tel/air/

#### Ochranné známky

- Google, Google Play a Android sú ochrannými známkami spoločnosti Google Inc.
- iPhone a iPad sú obchodné známky spoločnosti Apple Inc. registrované v USA a ďalších krajinách.
- Wi-Fi je registrovaná ochranná známka alebo ochranná známka združenia Wi-Fi Alliance.
- Slovná značka Bluetooth a logá sú registrované ochranné známky vo vlastníctve spoločnosti Bluetooth SIG, Inc. a spoločnosť Panasonic Corporation ich používa v rámci licencie.
- Všetky ďalšie uvedené ochranné známky sú vlastníctvom príslušných vlastníkov.

# Spustenie, ukončenie a registrácia

### Spustenie aplikácie

Aplikáciu Smartphone Connect spustíte klepnutím na jej ikonu (uvedenú nižšie).

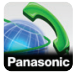

#### Pre Vašu informáciu:

- Pri prvom spustení aplikácie sa zobrazí licenčná zmluva pre koncového používateľa.
- iPhone/iPad

Ak zariadenie nie je s touto aplikáciou kompatibilné, pri spustení aplikácie sa zobrazí hlásenie o ich nekompatibilite.

### Ukončenie aplikácie

#### iPhone/iPad

Činnosť aplikácie sa ukončí pomocou lišty súbežných úloh.

#### Android

Klepnite na i alebo stlačte tlačidlo menu na svojom smartfóne a potom klepnite na [Skončit]. (Spôsob otvárania menu s možnosťami závisí od vášho zariadenia.)

# Registrácia smartfónu k základni

Smartfón možno zaregistrovať najviac k 4 základniam a k jednotlivým základniam možno zaregistrovať maximálne 4 smartfóny.

### Prvá registrácia

Pri prvom spustení aplikácie sa uvedie výzva, aby ste si smartfón zaregistrovali k základni.

- Zaistite, aby bola funkcia Wi-Fi v smartfóne aktivovaná, a aby bol smartfón pripojený k tej istej bezdrôtovej sieti ako základňa.
- 2 Spustite aplikáciu.

- Na základe výzvy na zaregistrovanie smartfónu k základni použite príkaz [Štart].
  - Aplikácia vyhľadá základne, ktoré sú pripojené do tej istej bezdrôtovej siete ako váš smartfón. Ak sa žiadne základne nenájdu, môžete klepnúť na [Hľadať] a spustiť nové vyhľadávanie.
  - Ak je k vašej bezdrôtovej sieti pripojená viac než len jedna nezaregistrovaná základňa, zvoľte si želanú základňu a potom, keď sa uvedie výzva, zadajte názov pre základňu a prenosnú jednotku.
- 4 Vyčkajte, pokým neprebehne celý proces registrácie až do konca.
  - Keď sa registrácia dokončí, aplikácia zobrazí prostredie [Klávesn].

#### Pre Vašu informáciu:

- Po skončení registrácie si môžete overiť, či je aplikácia pripojená k základni, a to tak, že skontrolujete ikonu na stavovej lište (len verzia so systémom Android) alebo notifikáciu (str. 6).
- Ak si želáte, môžete neskôr názov základne a názov prenosnej jednotky pridelený vášmu smartfónu zmeniť (str. 19).

#### Registrácia k prídavným základniam

Postupujte podľa "Registrácia smartfónu k prídavným základniam" na str. 19.

# Koncepcia zobrazovania

Aplikácia obsahuje nasledujúce zobrazenia. Prístup k jednotlivým zobrazeniam získate klepnutím na príslušnú kartu.

# [Klávesn]

Slúži na voľbu telefónnych čísel a volanie cez pevnú linku.

[Register h]

### Príprava

Slúži na zobrazovanie prehľadu volaní cez pevnú linku vrátane odchádzajúcich, prichádzajúcich a zmeškaných hovorov.

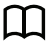

### [Kontakty]

Slúži na volanie na základe kontaktných údajov uložených v smartfóne.

[Viac] (iPhone/iPad)

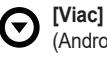

(Android)

Slúži na prístup k ďalším funkciám aplikácie ako napríklad k funkciám záznamníka odkazov, kopírovaniu dát zo smartfónu do prenosných jednotiek, zmenám nastavení a zobrazovaniu súborov pomocníka aplikácie (potrebné je spojenie s internetom).

### Otvorenie menu s možnosťami

Menu s možnosťami je k dispozícii v určitých zobrazeniach a poskytuje prístup k ďalším funkciám a nastaveniam.

#### iPhone/iPad

Klepnite na [Menu].

#### Android

Klepnite na alebo stlačte tlačidlo menu na svojom smartfóne. (Spôsob otvárania menu s možnosťami závisí od vášho zariadenia.)

# Upovedomenia o stave

### iPhone/iPad

Hlásenia chýb a upovedomenia o stave sa zobrazujú v notifikačnom centre iOS. V prípade, že sa aplikácia nemôže pripojiť k základni, sa navyše v prostredí [Klávesn] zobrazuje 💫. Skontrolujte, či je základňa zapnutá a či je základňa a smartfón v dosahu smerovača bezdrôtovej siete. Ďalšie informácie o riešení problémov náidete na str. 22. Android

Na stavovei lište a notifikačnom paneli vášho smartfónu sa zobrazujú hlásenia chýb. upovedomenia o stave a nasledujúce ikonv.

- Signalizuje, že má aplikácia SA) nadviazané spojenie so základňou a dá sa využívať na prístup k funkciám vášho telefónneho svstému.
- Signalizuje, že aplikácia nedokáže જી nadviazať spojenie so základňou. Skontroluite, či je základňa zapnutá a či je základňa a smartfón v dosahu smerovača bezdrôtovej siete. Ďalšie informácie o riešení problémov náidete na str. 22.
  - Signalizuie. že máte zmeškaný hovor cez pevnú linku.
- مە Signalizuje, že je v záznamníku telefonických odkazov uložený nový odkaz (len KX-PRW120).
- Signalizuje, že máte v rámci služby 5 hlasovej pošty pevnej linky uložený nový odkaz.
- Signalizuje prichádzajúce volanie cez pevnú linku.
- Signalizuje, že komunikujete cez pevnú linku alebo máte pridržané spojenie pevnej linky (zelená ikona).
  - Signalizuje, že účastník pomocou inej prenosnej jednotky (alebo smartfónu) komunikuje cez pevnú linku alebo má pridržané spojenie pevnei linkv (červená ikona).

# Uskutočňovanie hovorov

Aplikáciu môžete využívať na volanie cez pevnú linku, mobilnú sieť a na vnútorné hovory (interkom).

### Dôležitá informácia:

 Aby ste mohli svojím smartfónom využívať väčšinu funkcií aplikácie Smartphone Connect, musí sa dať nadviazať spojenie smartfónu so základňou cez bezdrôtovú sieť. Skontrolujte, či má smartfón aktivovanú funkciu Wi-Fi.

### Manuálna voľba čísel

- 1 Spustite aplikáciu a otvorte obrazovku [Klávesn].
- 2 Zadajte telefónne číslo.
  - Ak chcete vymazať číslicu, klepnite na
  - Ak chcete v rámci voľby vložiť pauzu, klepnite na \* a podržte ju.
- 3 Klepnutím na možnosť [Pevná linka] alebo [Mobil] určite telefónnu linku, prostredníctvom ktorej chcete volať.
- 4 Ak ste nadviazali spojenie cez pevnú linku, hovor ukončíte klepnutím na možnosť [Zrušiť spoj.].

### Pre Vašu informáciu:

- Ak počas rozhovoru cez pevnú linku prijmete volanie cez mobilnú sieť, spojenie s pevnou linkou sa buď zruší alebo sa spojenie pridrží, a to podľa nastavenia pre [Spojenie s pev. linkou] (pozrite "Úprava všeobecných nastavení" na str. 18).
- Keď ukončíte rozhovor cez pevnú linku, je nutné klepnúť na [Zrušiť spoj.], aj keď druhý účastník zloží ako prvý. Inak sa spojenie nadviazané cez pevnú linku nezruší.
- Ak je pri nadväzovaní spojenia cez pevnú linku základňa obsadená, môže zaznieť obsadzovací signál.

 Ak je zapnutý režim regeneračného zosilňovača základne a so smartfónom sa pohybujete medzi dosahom smerovača bezdrôtovej siete a základne, môže dôjsť k zrušeniu spojenia s pevnou linkou alebo vnútornou jednotkou (interkom).

### Volanie voľbou kontaktných údajov

- 1 Spustite aplikáciu a otvorte obrazovku [Kontakty].
- Klepnite na želaný kontakt a potom v prípade potreby zvoľte vybrané telefónne číslo.
- 3 Klepnutím na možnosť [Pevná linka] alebo [Mobil] určite telefónnu linku, prostredníctvom ktorej chcete volať.
- 4 Ak ste nadviazali spojenie cez pevnú linku, hovor ukončíte klepnutím na možnosť [Zrušiť spoj.].

# Využitie ďalších funkcií počas komunikácie cez pevnú linku

### Klávesnica

Keď počas komunikácie potrebujete zadať čísla (napríklad na základe pokynov menu s hlasovým navádzaním automatizovaného telefónneho strediska), klepnite na [Klávesn]. Klávesnica sa skryje, keď klepnete na [Zrušiť].

### Zvukový výstup (hlasitá komunikácia, Bluetooth, náhlavná súprava)

#### iPhone/iPad

Klepnite na **[Zdroj zvuku]**, aby sa zobrazil zoznam dostupných zariadení, a potom klepnite na audiovýstup želaného zariadenia, aby sa zvuk prepol na zvolené zariadenie.

### Telefonické funkcie

#### Android

Počas hovoru môžete klepnutím na [Reprod.] zapnúť alebo vypnúť reproduktor smartfónu.

Ak je k smartfónu pripojené zariadenie kompatibilné s funkciou Bluetooth, medzi dostupnými zariadeniami možno prepínať klepnutím na ikonu zvuku (reproduktor, Bluetooth a podobne).

# Vypnutie mikrofónu

Ak chcete počas hovoru vypnúť mikrofón smartfónu, aby vás druhý účastník nepočul, klepnite na [Stlmit]. Funkciu mikrofónu obnovíte, keď opäť klepnete na [Stlmit].

# Pridržanie spojenia

Keď počas hovoru klepnete na [Pridrž.], nadviazané spojenie sa pridrží. Klepnutím na [Pridržat] sa spojenie obnoví.

# Špeciálne funkcie

Ak chcete využiť špeciálne funkcie svojho telefónneho systému, ako napríklad prijať čakajúce volanie, alebo prepínať medzi dvoma rôznymi spojeniami, počas hovoru klepnite na **[R]**.

# Prijímanie volaní pevnej linky

# Prijatie volania pevnej linky

Keď prichádza volanie z pevnej linky, zobrazuje sa prostredie prichádzajúceho volania. Klepnite na **[Prijať]**.

### Pre Vašu informáciu:

### • Android

Ak sa nezobrazuje obrazovka prijímania hovoru, postupujte nasledovne. (Ak je telefón zablokovaný, odblokujte ho.)

- 1 Klepnite na upozornenie, ktoré sa dočasne zobrazuje v hornej časti obrazovky, alebo potiahnite stavový riadok nadol a klepnite na zobrazenú aplikáciu Smartphone Connect.
- 2 Klepnite na [Prijať].
- Keď ukončíte rozhovor, je nutné klepnúť na [Zrušiť spoj.], aj keď druhý účastník zloží ako prvý. Inak sa spojenie nadviazané cez pevnú linku nezruší.
- Vyzváňanie môžete dočasne vypnúť klepnutím na [Zvon.vyp.]. Ostatné prenosné jednotky budú ďalej vyzváňať.
- Ak si želáte zmeniť vyzváňanie volaní pevnej linky a interkomu, postupujte podľa časti str. 17.
- iPhone/iPad

Ak si želáte, aby aplikácia prijímala volania, aj keď beží v pozadí, zapnite nastavenie **[Keep Alive v pozadí]** (podľa "Úprava všeobecných nastavení" na str. 18).

Keď prichádza volanie, smartfón reaguje podľa nastavení tejto aplikácie zadaných pre zvuk (str. 17) a hlasitosť.

Upozorňujeme, že prepínač vyzváňania a stíšenia vyzváňania na vašom zariadení túto aplikáciu neovplyvní.

Android

Keď prichádza volanie, smartfón reaguje podľa svojich nastavení vibrácie a tichého režimu.

# Využitie ďalších prenosných jednotiek

# Uskutočnenie interného volania

- 1 Spustite aplikáciu a otvorte obrazovku [Klávesn].
- 2 Klepnite na [Interkom].
- 3 Klepnite na želanú prenosnú jednotku.
- 4 Na záver spojenie ukončíte klepnutím na [Zrušiť spoj.].

### Pre Vašu informáciu:

• S inými smartfónmi sa nedajú nadviazať interné spojenia (interkom).

#### <u>iPhone/iPad</u> Keď komunikujete s vnútornou jednotkou a príde volanie z mobilnej siete, komunikácia cez interkom sa automaticky zruší.

### • Android

Keď komunikujete s vnútornou jednotkou a prijmete volanie z mobilnej siete, komunikácia cez interkom sa automaticky zruší.

### Prepojenie hovoru pevnej linky na prenosnú jednotku

### 1 iPhone/iPad

Počas komunikácie cez pevnú linku klepnite na [Menu].

### Android

Počas komunikácie cez pevnú linku klepnite na i alebo stlačte tlačidlo menu na svojom smartfóne.

### 2 Klepnite na [Interkom].

- 3 Zvoľte želanú prenosnú jednotku a potom vyčkajte, kým volaný účastník svojou prenosnou jednotkou prijme volanie.
  - Ak to chcete zrušiť a vrátiť sa k spojeniu, klepnite na [Pridržať].
- 4 Keď volaný účastník svojou prenosnou jednotkou volanie prijme, klepnite na [Zrušiť spoj.], aby ste svoje spojenie zrušili a aby sa postúpilo druhej prenosnej jednotke.

### Pre Vašu informáciu:

 Na iné smartfóny sa spojenia pevnej linky nedajú prepnúť.

# Vytvorenie konferenčného spojenia

### 1 iPhone/iPad

Počas komunikácie cez pevnú linku klepnite na [Menu].

### Android

Počas komunikácie cez pevnú linku klepnite na i alebo stlačte tlačidlo menu na svojom smartfóne.

- 2 Klepnite na [Interkom].
- 3 Zvoľte želanú prenosnú jednotku a potom vyčkajte, kým volaný účastník svojou prenosnou jednotkou prijme volanie.
  - Ak to chcete zrušiť a vrátiť sa k spojeniu, klepnite na [Pridržať].
- 4 Keď volaný účastník svojou prenosnou jednotkou prijme volanie, otvorte menu s možnosťami a klepnite na [Konferencia], aby sa nadviazalo konferenčné spojenie.
  - S vonkajšou stanicou môžete komunikovať spolu s účastníkom s inou prenosnou jednotkou.
- 5 Keď skončíte, klepnite na [Zrušiť spoj.], aby ste konferenčné spojenie opustili.
  - Druhý účastník s prenosnou jednotkou môže pokračovať v komunikácii s vonkajšou stanicou.

### Pre Vašu informáciu:

 Konferenčného spojenia sa môže zúčastňovať len jeden smartfón.

# Pripojenie ku komunikácii

Ak účastník s inou prenosnou jednotkou komunikuje cez pevnú linku, môžete do jeho hovoru vstúpiť klepnutím na možnosť [V činnosti].

# Zobrazenie registra volaní

- 1 Spustite aplikáciu a otvorte obrazovku [Register h].
- 2 Klepnutím na želanú kartu si vyberte zobrazenie odchádzajúcich, prichádzajúcich alebo zmeškaných hovorov pevnej linky.

#### Pre Vašu informáciu:

- Register odchádzajúcich volaní zobrazuje len volania uskutočnené smartfónom cez pevnú linku.
- Register prichádzajúcich volaní a zmeškaných hovorov zobrazuje len volania pevnej linky prijaté v čase, keď bol smartfón pripojený k základni.
- Keď si zobrazíte informáciu o zmeškanom hovore, pri hovore sa zobrazí .
- Volania, ktoré sú blokované funkciou blokovania volaní, sa v registri volaní nezobrazujú.

# Uskutočnenie volania voľbou z registra volaní

- 1 Spustite aplikáciu a otvorte obrazovku [Register h].
- 2 Klepnutím na želanú kartu si vyberte zobrazenie odchádzajúcich, prichádzajúcich alebo zmeškaných hovorov pevnej linky.

#### 3 <u>iPhone/iPad</u> Kleppite na želané t

Klepnite na želané telefónne číslo. <u>Android</u>

Klepnite na 📞 pri požadovanom telefónnom čísle alebo osobe.

4 Volanie uskutočnite z prostredia [Klávesn].

# Zaradenie údajov z registra volaní medzi svoje kontakty

- 1 Spustite aplikáciu a otvorte obrazovku [Register h].
- 2 Klepnutím na želanú kartu si vyberte zobrazenie odchádzajúcich, prichádzajúcich alebo zmeškaných hovorov pevnej linky.

### 3 iPhone/iPad

Klepnite na O pri telefónnom čísle alebo osobe, ktorej údaje chcete pridať. Android

Klepnite na telefónne číslo alebo osobu, ktorej údaje chcete pridať.

4 Klepnite na [Vytvoriť nový kontakt] alebo [Doplniť k existujúcemu kontaktu] a postupujte podľa zobrazovaných pokynov.

# Vymazanie z registra volaní

Registre odchádzajúcich, prichádzajúcich a zmeškaných hovorov môžete vymazať. iPhone/iPad

- 1 Spustite aplikáciu a otvorte obrazovku [Register h].
- 2 Klepnutím na želanú kartu si vyberte zobrazenie odchádzajúcich, prichádzajúcich alebo zmeškaných hovorov pevnej linky.
- 3 Klepnite na [Menu].
- 4 Vymazanie všetkých volaní:
  - → Klepnite na **[Výmazať všetky** volania].
    - Táto možnosť nie je pre zmeškané hovory k dispozícii.

Vymazanie údajov vybraných volaní:

→ Klepnite na [Vymazať zvolené volania], na vymazanie vybraných položiek použite štandardný spôsob iOS a potom klepnite na **[Hotovo]**.

#### Android

- 1 Spustite aplikáciu a otvorte obrazovku [Register h].
- 2 Klepnutím na želanú kartu si vyberte zobrazenie odchádzajúcich, prichádzajúcich alebo zmeškaných hovorov pevnej linky.
- 3 Vymazanie všetkých volaní:
  - → Klepnite na alebo stlačte tlačidlo menu na smartfóne a potom zvoľte možnosť mazania.
    - Zmeškané hovory sa dajú mazať len po jednom.

Vymazanie jedného volania:

- → Klepnite na volanie, ktoré chcete vymazať, a potom klepnite na m.
- 4 Klepnite na [OK].

# Funkcie telefónneho zoznamu

#### iPhone/iPad

Funkcie telefónneho zoznamu tejto aplikácie sa dajú využívať podobne ako v aplikácii kontaktov smartfónu.

#### Pre Vašu informáciu:

- V súčinnosti s tabletmi iPad alebo iPad mini aplikácia Smartphone Connect nepodporuje pridávanie a úpravu obrázkov jednotlivých kontaktov.
- Mnohé funkcie tejto aplikácie pracujú tak, že získavajú informácie uložené medzi kontaktmi vášho zariadenia. V závislosti od verzie softvéru vášho zariadenia sa môže zobraziť dialógové okno s výzvou, aby ste určili, či si želáte povoliť aplikácii prístup ku kontaktom. Ak si želáte, toto nastavenie si môžete zmeniť v sekcii vymedzenia súkromia aplikácie "Nastavenia" svojho zariadenia.
- Ak zmeníte nastavenia súkromia, aplikácia sa reštartuje. Ak vediete hovor, spojenie sa zruší, preto odporúčame zmeniť nastavenie len vtedy, keď nekomunikujete.

#### Android

Na pridanie, úpravu a vymazanie kontaktných údajov, ktoré máte uložené v smartfóne, použite aplikáciu telefónneho zoznamu, ktorú obsahuje smartfón.

#### Pre Vašu informáciu:

- Ak chcete volať osobe, ktorej kontaktné údaje sú uložené vo vašom smartfóne, postupujte podľa "Volanie voľbou kontaktných údajov" na str. 7.
- Ak chcete skopírovať kontaktné údaje uložené vo vašom smartfóne do telefónneho zoznamu základne, postupujte podľa "Kopírovanie kontaktov" na str. 14.

# Aktivácia záznamníka

Funkcie záznamníka odkazov sú k dispozícii len pre KX-PRW120.

- 1 Spustite aplikáciu a otvorte obrazovku [Viac].
- 2 Klepnite na [Pripojiť k záznamníku odkazov] → [Zapnúť záznamník].

# Prehranie odkazov

Keď váš telefónny systém zaznamená nové odkazy, na stavovej lište (len verzia so systémom Android) sa zobrazí a funkcia notifikácie smartfónu zobrazí upovedomenie. Odkazy si hravo prevezmete tak, že klepnete na notifikáciu a následne použijete ovládacie prvky prehrávania odkazov opísané nižšie.

- 1 Spustite aplikáciu a otvorte obrazovku [Viac].
- 2 Klepnite na [Pripojiť k záznamníku odkazov] → [Prehrať].
  - Váš telefónny systém uvedie znenie nových odkazov. Ak nie sú zaznamenané nové odkazy, prehrajú sa staré odkazy.
  - Pri prehrávaní odkazov sú k dispozícii nasledujúce činnosti.
    - [Preskočiť]: Uvedie sa nasledujúci odkaz.
    - [Zopakovat]: Zopakuje sa aktuálny odkaz od začiatku alebo sa prehrá predchádzajúci odkaz.
    - [Stop]: Prehrávanie odkazu sa zastaví a obnoví sa predchádzajúce zobrazenie.
    - [Vymazat']: Aktuálny odkaz sa vymaže.
    - [Zrušiť spoj.]: Prehrávanie odkazu sa zastaví a prostredie záznamníka sa opustí.
    - [Zdroj zvuku] (len iPhone/iPad): Umožňuje voliť si na prehrávanie odkazov zvukové výstupy rôznych zariadení.

- [Reprod.] (len verzia so systémom Android): Slúži na prepínanie medzi reproduktorom a slúchadlami smartfónu. Ak je k smartfónu pripojené zariadenie kompatibilné s funkciou Bluetooth, medzi dostupnými zariadeniami možno prepínať klepnutím na ikonu zvuku (reproduktor, Bluetooth a podobne).
- 3 Na záver klepnite na [Zrušiť spoj.], čím sa opustí prostredie záznamníka odkazov.

# Vymazanie všetkých odkazov

- 1 Spustite aplikáciu a otvorte obrazovku [Viac].
- 2 Klepnite na [Pripojiť k záznamníku odkazov] → [Vymazať všetky] → [OK].

# Kopírovanie údajov do telefónneho systému

Rôzne dáta uložené v smartfóne si môžete kopírovať do svojho telefónneho systému. Počas kopírovania údajov si môžete kontrolovať postupujúci proces kopírovania na displeji prenosnej jednotky.

#### Poznámky o kopírovaní dát

- Pri kopírovaní sa zobrazuje odhadovaný čas potrebný na kopírovanie. Ak sa podmienky siete zmenia, môže kopírovanie dát trvať dlhšie.
- Ak počas kopírovania dát prichádza volanie pevnej linky, kopírovanie sa zastaví. Dáta, ktoré sa skopírovali pred príchodom volania, sa zachovajú.
- Pomocou prenosnej jednotky nemožno počas prijímania dát volať.
- Ak názvy súborov obsahujú znaky, ktoré prenosná jednotka nepodporuje, takéto znaky sa pri kopírovaní nahradia hviezdičkami "\* ".

#### iPhone/iPad

Ak sa aplikácia nechá bežať v pozadí približne 10 minút, aktuálne operácie sa zrušia. Pri prenose dát dbajte na to, aby bola aplikácia až do ukončenia kopírovania v popredí.

#### • Android

Aby bolo možné využívať funkcie kopírovania dát, smartfón musí mať buď kartu SD, alebo vnútornú pamäť prístupnú pre používateľa.

# Kopírovanie kontaktov

Kontaktné údaje si zo smartfónu môžete kopírovať do telefónneho zoznamu základne. Pri kopírovaní kontaktných údajov sa mená a telefónne čísla kopírujú do základne a obrázky kontaktov do zvolených prenosných jednotiek.

#### Poznámky o kopírovaní kontaktných údajov

- Skopírovať možno len prvých 16 znakov mena a prvých 24 číslic telefónneho čísla kontaktu.
- Ak je kontaktu priradených viac telefónnych čísel, skopíruje sa len prvých 6 telefónnych čísel.
- Do pamäte telefónneho zoznamu základne sa dá uložiť až 500 kontaktov (celkovo 500 telefónnych čísel). Do pamäte každej prenosnej jednotky možno uložiť obrázky až k 500 kontaktom.
- Keď z telefónneho zoznamu základne vymažete niektorý zo záznamov, príslušný obrázok sa nevymaže. Môžete ho vymazať manuálne (str. 16).
- Kontaktné údaje, ku ktorým nie je priradené žiadne telefónne číslo, sa neskopírujú.
- Telefónne čísla uložené do pamäte so znakom medzinárodnej voľby "+" sa skonvertujú v súlade s nastaveniami konverzného kódu telefónnych čísel v základni. Po skopírovaní kontaktných údajov zo smartfónu do základne skontrolujte, či sa telefónne čísla správne skonvertovali.
- Ak sa počas kopírovania pamäť základne naplní, na displeji prenosnej jednotky sa zobrazí posledný úspešne skopírovaný kontaktný údaj.
- Ak kontaktné údaje obsahujú znaky, ktoré prenosná jednotka alebo základňa nepodporuje, takéto znaky sa pri kopírovaní nahradia hviezdičkami "\* ".

# Kopírovanie určitých kontaktov

- 1 Spustite aplikáciu a otvorte obrazovku [Viac].
- 2 Klepnite na [Odoslať kontakty] → [Pridať k zozn.].
  - Spustí sa aplikácia telefónneho zoznamu smartfónu.

- 3 Klepnite na želaný kontakt.
  - Zvolený kontaktný údaj sa pridá k zoznamu položiek, ktoré sa budú kopírovať. Klepnutím na [Pridať k zozn.] zvoľte ďalší kontakt.
- 4 Po určení všetkých kontaktov, ktoré si želáte skopírovať, klepnite na [Ďalší].
- 5 Pri prenose kontaktov, ku ktorým prináležia obrázky, zvoľte prenosné jednotky, do ktorých chcete skopírovať obrázky kontaktov, a potom klepnite na [Odoslat].

### Skopírovanie všetkých kontaktov

- 1 Spustite aplikáciu a otvorte obrazovku [Viac].
- 2 Klepnite na [Odoslať kontakty] → [Odoslať všetky] → [OK].
- 3 Pri prenose kontaktov, ku ktorým prináležia obrázky, zvoľte prenosné jednotky, do ktorých chcete skopírovať obrázky kontaktov, a potom klepnite na [Odoslat].

### Zadanie konverzných kódov telefónnych čísel

Ak si telefónne čísla svojich kontaktov ukladáte v smartfóne so znakom "+" a predvoľbou krajiny, odporúčame vám, aby ste si do pamäte základne uložili nasledujúce konverzné kódy.

#### Medzinárodný kód

Uložte si predčíslie medzinárodnej voľby, ktoré sa musí zadať, keď sa manuálne volia telefónne čísla do zahraničia.

- Použite jednu z prenosných jednotiek svojho telefónneho systému a stlačte [Menu] (pravé tlačidlo funkcií menu) #117.
- 2 Zadajte príslušný kód (max. 4 číslice). → [OK] → [→ᠿ]

#### Predvoľba krajiny

Uložte si predvoľbu krajiny, ktorá sa vyžaduje, keď sa volá do vašej krajiny zo zámoria.

- Použite jednu z prenosných jednotiek svojho telefónneho systému a stlačte [Menu] (pravé tlačidlo funkcií menu) #118.
- 2 Zadajte príslušný kód (max. 4 číslice). → 【OK】→【一ひ】

#### Národný prístupový kód

Ak si ukladáte domáce telefónne čísla do pamäte smartfónu so znakom "+" a predvoľbou krajiny, uložte si číslo, ktoré nahrádza predvoľbu krajiny pri vnútroštátnom volaní.

- Použite jednu z prenosných jednotiek svojho telefónneho systému a stlačte [Menu] (pravé tlačidlo funkcií menu) #119.
- 2 Zadajte príslušný kód (max. 4 číslice). → 【OK】→【一ひ】

#### Dôležitá informácia:

 Po skopírovaní kontaktných údajov zo smartfónu do základne skontrolujte, či sa telefónne čísla správne skonvertovali.

# Kopírovanie obrázkov (len verzia so systémom Android™)

Obrázky si môžete skopírovať zo smartfónu do svojich prenosných jednotiek a potom ich využívať ako tapety.

- 1 Spustite aplikáciu a otvorte obrazovku [Viac].
- 2 Klepnite na [Odoslať tapetu].
  - Spustí sa štandardná aplikácia prehrávača obrázkov smartfónu.
- **3** Zvoľte želaný obrazový záznam.
- 4 Upravte veľkosť obrázka.

## Ďalšie funkcie

5 Zvoľte prenosné jednotky, do ktorých chcete skopírovať obrázok, a potom klepnite na [Odoslat].

### Pre Vašu informáciu:

 Do každej prenosnej jednotky možno uložiť 2 obrázky, ktoré sa môžu využívať ako tapety.

# Kopírovanie vyzváňania (len verzia so systémom Android)

Aktuálny druh vyzváňania smartfónu si môžete skopírovať aj do prenosných jednotiek.

- 1 Spustite aplikáciu a otvorte obrazovku [Viac].
- 2 Klepnite na [Odoslať zvuk vyzváňania] → [Odoslať].
- 3 Zvoľte prenosné jednotky, do ktorých chcete skopírovať vyzváňanie, a potom klepnite na [Odoslať].

### Pre Vašu informáciu:

- Skopírovať možno len aktuálne vyzváňanie smartfónu. Ak chcete skopírovať určitý druh vyzváňania, najprv si želané vyzváňanie zvoľte za nastavené vyzváňanie smartfónu.
- Do každej prenosnej jednotky možno uložiť až 30 súborov so znením vyzváňania alebo celkovo 60 sekúnd zvukového záznamu. Názvy súborov limituje dĺžka 29 znakov bez prípony názvu súboru.
- Skopírovať možno len prvých 60 sekúnd znenia vyzváňania. Ak je potrebné, môžete pred kopírovaním skrátiť dĺžku želaného vyzváňania pomocou aplikácie na úpravu zvukových záznamov od dodávateľa tretej strany.
- Táto funkcia podporuje len vyzváňanie typu MP3. Ak máte v smartfóne

vyzváňanie v inom formáte, súbor sa nedá skopírovať.

 Táto funkcia podporuje len vyzváňanie, ktoré je uložené na karte SD v smartfóne alebo v jeho vnútornej pamäti prístupnej pre používateľa. Zabudované vyzváňanie sa nedá skopírovať.

# Spravovanie pamäte prenosnej jednotky

Ak na kopírovanie obrázkov (ktoré sa využívajú ako tapety v prenosných jednotkách), fotografií (patriacich ku kontaktom v smartfóne) alebo vyzváňania použijete smartfón, môžete si skontrolovať stav pamäte prenosnej jednotky a ak je treba získať väčšiu pamäť, vymazať nepotrebné položky.

# Kontrola stavu pamäte

- Použite jednu z prenosných jednotiek svojho telefónneho systému a stlačte [Menu] (pravé tlačidlo funkcií menu) #670.
- 2 Skontrolujte údaj. → [∽⊕]

# Vymazanie dát z pamäte prenosnej jednotky

### Vymazanie jednej položky

- Použite jednu z prenosných jednotiek svojho telefónneho systému a stlačte [Menu] (pravé tlačidlo funkcií menu) #670.
- 2 [▲]: "Plná" → [Detaily]
- 3 [♠]: Zvoľte typ dát. → [Menu]
- 4  $[ ]: "Zobrazit" \rightarrow [OK]$
- 5 [♦]: Zvoľte požadovanú položku. → [Vymazať]
- 6  $[\bigstar]$ : "ÁNO"  $\rightarrow$  [OK]  $\rightarrow$  [ $\frown$   $\bigcirc$ ]

# Vymazanie všetkých položiek rovnakého typu

- Použite jednu z prenosných jednotiek svojho telefónneho systému a stlačte [Menu] (pravé tlačidlo funkcií menu) #6[7]0.
- 2  $\left[ \begin{smallmatrix} \bullet \\ \bullet \end{smallmatrix} \right] : "Plná" \rightarrow [Detaily]$
- 3 [ $\clubsuit$ ]: Zvoľte typ dát.  $\rightarrow$  [Menu]
- 4  $\left[\begin{smallmatrix} \bullet \\ \bullet \end{smallmatrix}\right]$ : "Zmazať všetko"  $\rightarrow$  [OK]
- 5  $[\clubsuit]$ : "Áno"  $\rightarrow$  [OK]
- 6  $[ \bigstar]$ : "Áno"  $\rightarrow$  [OK]  $\rightarrow$  [ $\frown \oplus$ ]

#### Pre Vašu informáciu:

- Ak vymažete vyzváňanie, ktoré sa využívalo ako vyzváňanie prenosnej jednotky, namiesto neho sa začne uplatňovať "Vyzváň. 1" (štandardné nastavenie).
- Ak vymažete vyzváňanie, ktoré bolo pridelené niektorej kategórii telefónneho zoznamu, namiesto neho sa začnú uplatňovať nastavenia jednotlivých prenosných jednotiek.
- Ak vymažete obrázok, ktorý sa využíval ako tapeta prenosnej jednotky, namiesto neho sa začne uplatňovať "Tapeta1".
- Ak vymažete obrázok, ktorý bol priradený k niektorej položke telefónneho zoznamu, pri príchode volania od príslušného volajúceho sa nebude zobrazovať obrázok.

# Úprava nastavení zvuku

### Nastavenia pre vyzváňanie

- 1 Spustite aplikáciu a otvorte obrazovku [Viac].
- 2 Klepnite na [Nastavenia] → [Vyzváňanie] alebo [Vyzváňanie interkomu].
- 3 Zvoľte požadované nastavenie.
  - [Predvolené vyzváňanie]: Uplatní sa štandardné vyzváňanie aplikácie.

- [Vybrať hudbu]: Začne sa uplatňovať vyzváňanie, ktoré tu vyberiete.
- [Tiché] (len iPhone/iPad): Nebude znieť žiadne vyzváňanie.

#### Pre Vašu informáciu:

#### • iPhone/iPad

Hudobné súbory, ktoré máte uložené vo svojom zariadení, možno využívať ako vyzváňanie; avšak súbory s vyzváňaním uložené vo vašom zariadení nie.

# Vibrácie a zvuk tlačidiel (len iPhone/iPad)

- 1 Spustite aplikáciu a otvorte obrazovku [Viac].
- 2 Klepnite na [Nastavenia].
- 3 Pod možnosťou [Nastavenia zvuku] poposúvajte prepínače do želanej polohy zapnutia alebo vypnutia.
  - [Vibrovať]: Váš smartfón bude pri príchode volania vibrovať.
  - [Zvuk tlačidiel]: Pri voľbe telefónnych čísel bude počuť zvuk tlačidiel.

## Nastavenie hlasitosti (len verzia so systémom Android)

Ak je hlasitosť pre reproduktor, slúchadlá a podobné výstupy príliš nízka alebo príliš vysoká, môžete použiť toto nastavenie a hlavnú hlasitosť v rámci aplikácie zvýšiť alebo znížiť. Odporúčame toto nastavenie použiť v spojitosti s ovládacími prvkami hlasitosti vášho smartfónu.

Toto nastavenie môžete využiť aj na zvýšenie alebo zníženie hlasitosti pre mikrofón (t.j. hlasitosti, na úrovni ktorej vás počuje druhý účastník).

- 1 Spustite aplikáciu a otvorte obrazovku [Viac].
- 2 Klepnite na [Nastavenia]  $\rightarrow$  [Hlasitosť].
- **3** Nastavte si hlasitosť podľa želania.

## Ďalšie funkcie

### Pre Vašu informáciu:

 Toto nastavenie sa nedá upravovať počas hovoru.

# Úprava stavovej lišty a nastavení notifikácie

- 1 Spustite aplikáciu a otvorte obrazovku [Viac].
- 2 Klepnite na [Nastavenia].
- 3 Pod možnosťou [Upozornenia v stavovom riadku] klepnite na želané položky tak, aby sa ich zaškrtávacie políčka začiarkli alebo zaškrtnutie zrušilo.
  - [Zmeškané hovory]: Tu sa určuje, či sa zobrazujú ikony stavovej lišty (len verzia so systémom Android) a notifikácie, keď máte zmeškané volania.
  - [Záznamník odkazov]: Tu sa určuje, či sa zobrazujú ikony stavovej lišty (len verzia so systémom Android) a notifikácie, keď záznamník zaznamená nové odkazy.
  - [Hlasová pošta]: Tu sa určuje, či sa zobrazujú ikony stavovej lišty a notifikácie, keď služba hlasovej pošty pevnej linky zaznamená nové odkazy.

### Pre Vašu informáciu:

### • iPhone/iPad

Keď využívate funkciu notifikácie tejto aplikácie, odporúčame, aby ste si nechali štandardné nastavenia notifikačného centra iOS.

- Notifikačné centrum: zapnuté
- Zobrazovanie 5 neprečítaných položiek
- Typ upovedomenia: upútavky

# Úprava všeobecných nastavení

- 1 Spustite aplikáciu a otvorte obrazovku [Viac].
- 2 Klepnite na [Nastavenia].
- 3 Pod možnosťou [Všeobecné] klepnite na želané položky tak, aby sa ich zaškrtávacie políčka začiarkli alebo zaškrtnutie zrušilo, alebo zvoľte želané nastavenia.
  - [Automatické spúšťanie] (len verzia so systémom Android): Určuje, či sa má pri zapnutí smartfónu aplikácia automaticky spúšťať.
  - [Upoz. na kvalitu hlasu]: Určuje, či má pri zhoršení kvality prenosu reči zaznieť zvuková signalizácia.
  - [Spojenie s pev. linkou]: Určuje, ako sa zaobchádza s hovormi pevnej linky.
  - [Keep Alive v pozadí] (len iPhone/ iPad): Určuje, či môže aplikácia prijímať volania, keď beží v pozadí. Upozorňujeme, že zapnutie tohto nastavenia má vplyv na odber z batérie.

# Registrácia smartfónu k prídavným základniam

Ak nie je aplikácia zaregistrovaná k základni, použite postup uvedený na str. 5.

- 1 Spustite aplikáciu a otvorte obrazovku [Viac].
- 2 Klepnite na [Nastavenia].
- 3 Pod možnosťou [Registrácia] klepnite na [Registrácia k základni].
- 4 Zvoľte nepoužívané číslo základne a potom klepnite na **[OK]**.
  - Aplikácia vyhľadá základne, ktoré sú pripojené do tej istej bezdrôtovej siete ako váš smartfón. Ak sa žiadne základne nenájdu, môžete klepnúť na [Hľadať] a spustiť nové vyhľadávanie.
- 5 Ak sa nájde len jedna základňa: Pokračujte ďalším krokom. Ak sa nájde viac než jedna základňa: Zvoľte želanú základňu a potom klepnite na [OK]. Na základe výzvy zadajte potrebné informácie a potom klepnite na [Hotovo] alebo [OK].
- 6 Vyčkajte, pokým neprebehne celý proces registrácie až do konca.
  - Keď sa registrácia dokončí, aplikácia zobrazí prostredie [Klávesn].

### Pre Vašu informáciu:

- Po skončení registrácie si môžete overiť, či je aplikácia pripojená k základni, a to tak, že skontrolujete ikonu na stavovej lište (len verzia so systémom Android) alebo notifikáciu (str. 6).
- Ak si želáte, môžete neskôr názov základne a názov prenosnej jednotky pridelený vášmu smartfónu zmeniť (str. 19).

# Výber základne

Ak si smartfón zaregistrujete k viacerým základniam, toto nastavenie určí, ku ktorej základni sa bude smartfón pripájať. Ak máte len jednu základňu, obyčajne nie je potrebné, aby ste toto nastavenie menili.

- 1 Spustite aplikáciu a otvorte obrazovku [Viac].
- 2 Klepnite na [Nastavenia].
- 3 Pod možnosťou [Registrácia] klepnite na [Výber základne].
- 4 Klepnite na [Automaticky] alebo želanú základňu a potom klepnite na [Vybrat].
  - Ak sa zvolí možnosť [Automaticky], aplikácia sa automaticky pripája k základni na základe názvu bezdrôtovej siete (SSID), ku ktorej je práve pripojený smartfón. Ak sa vymedzí konkrétna základňa, aplikácia sa pripája výhradne k tejto základni.
  - Keď sa zvolí možnosť [Automaticky], môžete skontrolovať, ku ktorej základni je pripojená aplikácia, a to tak, že klepnete na [Detaily].

### Pre Vašu informáciu:

- Pri priraďovaní ďalších názvov bezdrôtových sietí (SSID) k základni použite postup opísaný v časti "Pridanie bezdrôtového prístupového bodu" na str. 20.
- Keď určíte základňu, môžete overiť, či je aplikácia pripojená k určenej základni tak, že skontrolujete ikonu stavovej lišty (len verzia so systémom Android) alebo notifikáciu (str. 6).

### Úprava názvu základne a prenosnej jednotky

- 1 Spustite aplikáciu a otvorte obrazovku [Viac].
- 2 Klepnite na [Nastavenia].
- 3 Pod možnosťou [Registrácia] klepnite na [Výber základne].
- 4 Zvoľte želanú základňu a potom klepnite na [Detaily] → [Upraviť].

### Funkcie registrácie

5 Podľa potreby informáciu upravte a potom klepnite na [Hotovo] alebo [OK].

# Kontrola bezdrôtového prístupového bodu

- 1 Spustite aplikáciu a otvorte obrazovku [Viac].
- 2 Klepnite na [Nastavenia].
- 3 Pod možnosťou [Registrácia] klepnite na [Bezdrôtový prístup. bod].
  - Zobrazí sa zoznam zaregistrovaných základní a názvy bezdrôtových sietí (SSID), ktoré prináležia jednotlivým základniam.

### Pridanie bezdrôtového prístupového bodu

Ak si rozšírite svoju bezdrôtovú sieť pridaním bezdrôtového prístupového bodu, ktorý využíva iný názov SSID než váš smerovač bezdrôtovej siete, na pridanie bezdrôtového prístupového bodu k nastaveniam aplikácie použite tento postup. To umožní vášmu smartfónu pripojiť sa k základni, keď sa smartfón pripojí k novému prístupovému bodu.

### Pre Vašu informáciu:

- V rámci aplikácie možno uložiť 10 bezdrôtových prístupových bodov.
- Tento postup nie je potrebný, ak bezdrôtový prístupový bod využíva rovnaký názov SSID ako váš smerovač bezdrôtovej siete.
- 1 Zaistite, aby sa smartfón pripojil k novému prístupovému bodu.
- 2 Spustite aplikáciu a otvorte obrazovku [Viac].
- 3 Klepnite na [Nastavenia].

- 4 Pod možnosťou [Registrácia] klepnite na [Bezdrôtový prístup. bod] → [Pridať k zozn.].
- 5 Zvoľte základňu, ktorú si želáte pridružiť k novému prístupovému bodu, a potom klepnite na [Vybrať].

# Vymazanie bezdrôtového prístupového bodu

Tento postup použite, len ak potrebujete vymazať nepotrebné bezdrôtové prístupové body.

#### Pre Vašu informáciu:

- Bezdrôtový prístupový bod sa nedá vymazať, ak je k nemu smartfón práve pripojený.
- 1 Spustite aplikáciu a otvorte obrazovku [Viac].
- 2 Klepnite na [Nastavenia].
- 3 Pod možnosťou [Registrácia] klepnite na [Bezdrôtový prístup. bod].
- 4 Zvoľte bezdrôtový prístupový bod, ktorý chcete vymazať, a potom klepnite na [Vymazať].

# Zrušenie registrácie smartfónu

Tento postup slúži na vymazanie registrácie smartfónu zo želanej základne.

- 1 Spustite aplikáciu a otvorte obrazovku [Viac].
- 2 Klepnite na [Nastavenia].
- 3 Pod možnosťou [Registrácia] klepnite na [Zrušenie registrácie].
- 4 Klepnite na základňu, v ktorej chcete zrušiť registráciu, a potom klepnite na [OK] → [OK].
  - Ak váš smartfón nie je zaregistrovaný k žiadnej inej základni, uvedie sa výzva, aby ste smartfón opäť zaregistrovali. Pri registrácii

postupujte podľa časti "Registrácia smartfónu k základni" na str. 5.

# Ak nastane problém

Ak by ste mali nejaký problém s funkciami tejto aplikácie, skontrolujte najprv nasledujúce.

- Sú základňa a smerovač bezdrôtovej siete zapnuté a fungujú?
  - → Postupujte podľa návodu na obsluhu smerovača bezdrôtovej siete a ak je potrebné, vyhľadajte informácie vedúce k náprave. Skontrolujte, či všetky káble fungujú a či sú dôkladne pripojené.
- Nakonfigurovali ste základňu tak, aby sa pripájala k smerovaču bezdrôtovej siete?
   → V prípade potreby obsahuje užitočné informácie Inštalačná príručka aplikácie Smartphone Connect alebo Návod na obsluhu, ktoré sa dodávajú spolu s telefónnym systémom.
- Je Wi-Fi funkcia vášho smartfónu aktivovaná?
  - → Ak je potrebné, vyhľadajte si informácie vedúce k náprave v návode na obsluhu svojho smartfónu.
- Je smartfón v dosahu smerovača bezdrôtovej siete, ku ktorej je pripojená základňa?
  - → Vo väčšine prípadov smartfón nemôže komunikovať so základňou, keď nie sú pripojené k tomu istému smerovaču bezdrôtovej siete.
  - $\rightarrow$  Smartfón nedokáže komunikovať so základňou, keď ste mimo domova.
- Je nejaký problém s kvalitou signálov smerovača bezdrôtovej siete?
   → Prečítajte si časť "kvalita signálu smerovača bezdrôtovej siete" na str. 27.

# Hlásenia chyby

#### Všeobecné činnosti

| Hlásenie na displeji | Príčina a/alebo riešenie                                                                                                |
|----------------------|----------------------------------------------------------------------------------------------------|
| Nedá sa nadviazať    | <ul> <li>Wi-Fi funkcia vášho smartfónu je vypnutá.</li></ul>                                                            |
| spojenie so sieťou.  | → Zapnite ju. <li>Smartfón sa nedá pripojiť k smerovaču bezdrôtovej siete.</li>                                         |
| E1-01                | → Overte, či je smerovač bezdrôtovej siete zapnutý                                                                      |
| E1-02                | a funkčný.                                                                                                    |
| Nezapojené           | <ul> <li>Smartfón sa nedá pripojiť k základni.</li> <li>→ Overte, či sú základňa a smerovač bezdrôtovej siete</li></ul> |
| E1-04                | zapnuté a funkčné.                                                                                                    |

| Hlásenie na displeji                                                                               | Príčina a/alebo riešenie                                                                                                    |
|----------------------------------------------------------------------------------------------------|----------------------------------------------------------------------------------------------------|
| Aplikáciu sa nepodarilo<br>spustiť.<br>E1-05                                                       | <ul> <li>Iná aplikácia, ktorá beží v telefóne, zabraňuje spusteniu tejto aplikácie.</li> <li>→ iPhone/iPad<br/>Klepnite dvakrát na tlačidlo východiskového zobrazenia a prinúťte aplikáciu ukončiť činnosť. Zatvorte ostatné aplikácie a potom neskôr skúste túto aplikáciu znova spustiť.</li> <li>→ Android<br/>Klepnite na [OK] a opustite túto aplikáciu. Zatvorte ostatné aplikácie a potom neskôr skúste túto aplikáciu. Zatvorte ostatné aplikácie a potom neskôr skúste túto aplikáciu. Zatvorte ostatné aplikácie a potom neskôr skúste túto aplikáciu znova spustiť.</li> </ul> |
| K základni je už<br>zaregistrovaný<br>maximálny počet<br>mobilných telefónov.<br>E2-01             | <ul> <li>K tejto základni sú už zaregistrované 4 smartfóny.</li> <li>→ Pomocou prenosnej jednotky zrušte registráciu<br/>nepoužívaných smartfónov z tejto základne.</li> </ul>                                                                                                    |
| Základňa odmietla toto<br>spojenie.<br>E2-02<br>E2-03                                              | <ul> <li>Nastal problém s registračnými údajmi uloženými v základni.</li> <li>→ Zrušte registráciu svojho smartfónu (str. 20) a zaregistrujte ho znova.</li> </ul>                                                                                                    |
| Základňa nereagovala.<br>Použite inú prenosnú<br>jednotku a registráciu<br>zrušte neskôr.<br>E2-04 | <ul> <li>Pri snahe o zrušenie registrácie smartfónu nastal problém.</li> <li>→ Pomocou prenosnej jednotky zrušte registráciu svojho smartfónu v tejto základni.</li> </ul>                                                                                                    |
| Základňa nereaguje.<br>E3-01                                                                       | <ul> <li>Nastal komunikačný problém.</li> <li>→ Zaistite, aby boli základňa a smerovač bezdrôtovej siete zapnuté a funkčné, vypnite a znovu zapnite Wi-Fi funkciu svojho smartfónu a potom skúste znova.</li> <li>Nastavenie IP adresy základne, ktoré je uložené vo vašom smartfóne, nie je správne.</li> <li>→ Skontrolujte IP adresu základne a následne upravte informácie o základni uložené vo vašom smartfóne (str. 19) a manuálne zmeňte zadanie IP adresy tak, aby sedelo s IP adresou základne.</li> </ul>                                                                      |
| Nie je zvolená základňa.<br>E4-01<br>E4-02                                                         | <ul> <li>Váš smartfón sa ešte ani raz nepripojil k základni, keď bol<br/>pripojený k tejto bezdrôtovej sieti.</li> <li>→ Postupujte podľa opisu z časti "Pridanie bezdrôtového<br/>prístupového bodu" a pridajte názov bezdrôtovej siete<br/>(SSID) k zoznamu názvov SSID pridružených k základni<br/>(str. 20).</li> </ul>                                                                                                    |

## Ďalšie informácie

| Hlásenie na displeji                          | Príčina a/alebo riešenie                                                                                                    |
|-----------------------------------------------|----------------------------------------------------------------------------------------------------|
| Tabuľka bezdrôtových<br>prístupových bodov je | <ul> <li>Aplikácia nedokáže uložiť už viac nastavení bezdrôtových<br/>prístupových bodov.</li> <li>Wymažte papotrebné bezdrôtové prístupové body (str. 20)</li> </ul> |
| E4-03                                         | a potom znova zaregistrujte svoj smartfón k základni.                                                                                                    |

#### Kopírovanie dát do ďalších zariadení

| Hlásenie na displeji                                           | Príčina a/alebo riešenie                                                                                                    |
|----------------------------------------------------------------|----------------------------------------------------------------------------------------------------|
| Zvuky predvoleného<br>vyzváňania sa nedajú<br>poslať.<br>E5-01 | <ul> <li>Pokúsili ste sa do prenosnej jednotky skopírovať<br/>prednastavené vyzváňanie.</li> <li>→ Kopírovať možno len vyzváňanie, ktoré je uložené na<br/>karte SD vo vašom smartfóne alebo v jeho vnútornej<br/>pamäti prístupnej pre používateľa.</li> </ul>                                                                                                    |
| Tento súbor sa na SD<br>karte nenašiel.<br>E5-03               | <ul> <li>Aplikácia nemôže nájsť aktuálne vyzváňanie.</li> <li>→ Nakonfigurujte si smartfón tak, aby využíval vyzváňanie,<br/>ktoré má formu MP3 súboru uloženého na karte SD vo<br/>vašom smartfóne alebo v jeho vnútornej pamäti prístupnej<br/>pre používateľa.</li> </ul>                                                                                                    |
| Nereaguje<br>E5-04                                             | <ul> <li>Základňa alebo prenosná jednotka nereaguje.</li> <li>→ Skontrolujte, či sú jednotlivé zariadenia zapnuté a či fungujú.</li> <li>→ Zaistite, aby bola prenosná jednotka DECT v dosahu základne.</li> </ul>                                                                                                    |
| Plná pamäť<br>E5-05                                            | <ul> <li>Kapacita pamäte základne alebo prenosnej jednotky je<br/>zaplnená.</li> <li>→ Vymažte nepotrebné dáta a skúste znova. Upozorňujeme,<br/>že pri vymazaní kontaktných údajov z telefónneho<br/>zoznamu základne sa obrázok nevymaže. Môžete ho<br/>vymazať manuálne (str. 16).</li> </ul>                                                                                                    |
| Chyba komunikácie<br>E5-06                                     | <ul> <li>Bezdrôtová komunikácia medzi zariadeniami je slabá.</li> <li>→ Zaistite, aby boli relevantné zariadenia (smartfón, smerovač bezdrôtovej siete, základňa, prenosná jednotka a podobne) vo vzájomnom dosahu a aby žiadne predmety nebránili bezdrôtovej komunikácii.</li> <li>Základňa nemá napájanie.</li> <li>→ Zaistite, aby bola základňa pripojená k zdroju, ktorý jej poskytuje napájanie.</li> <li>Android</li> <li>Pokúsili ste sa skopírovať vyzváňanie, ktoré je príliš krátke.</li> <li>→ Zvoľte vyzváňanie dlhšie než 2 sekundy.</li> <li>Pokúsili ste sa skopírovať súbor s vyzváňaním, ktoré je príliš dlhé.</li> <li>→ Zvoľte súbor s kratším vyzváňaním.</li> </ul> |

| Hlásenie na displeji                       | Príčina a/alebo riešenie                                                                                                    |
|--------------------------------------------|----------------------------------------------------------------------------------------------------|
| Obsadené<br>E5-07                          | <ul> <li>Počas kopírovania dát prišlo volanie alebo ste zvolili<br/>zariadenie, ktoré práve komunikuje.</li> <li>→ Počkajte a skúste znova.</li> </ul>         |
| Plná pamäť<br>Prenos bol zrušený.<br>E5-08 | <ul> <li>Karta SD alebo vnútorná pamäť prístupná pre používateľa je<br/>vo vašom smartfóne plná.</li> <li>→ Vymažte nepotrebné dáta a skúste znova.</li> </ul> |

# Riešenie problémov

Prečítajte si Návod na obsluhu patriaci k telefónnemu systému, v ktorom sú uvedené doplnkové informácie súvisiace s riešením problémov.

#### Všeobecné činnosti

| Problém                                                                                                    | Príčina a/alebo riešenie                                                                                                    |
|----------------------------------------------------------------------------------------------------|----------------------------------------------------------------------------------------------------|
| Nemožno volať alebo<br>prijímať volania pevnej<br>linky, nemožno využívať<br>väčšinu funkcií aplikácie.             | <ul> <li>Funkcia Wi-Fi vášho smartfónu je vypnutá.</li> <li>→ Zaistite, aby bola funkcia Wi-Fi v smartfóne aktivovaná, a aby bol smartfón pripojený k tej istej bezdrôtovej sieti ako základňa.</li> <li>→ Android</li> <li>Ak je funkcia uvedenia do režimu spánku pre Wi-Fi smartfónu nakonfigurovaná tak, že sa v záujme šetrenia energiou spojenie Wi-Fi preruší, funkciu uvedenia do režimu spánku (SLEEP) vypnite.</li> <li>Do siete ste pridali nový smerovač bezdrôtovej siete (alebo bezdrôtový prístupový bod). Názov bezdrôtovej siete (SSID) pridelený novému zariadeniu sa líši od názvu SSID smerovača bezdrôtovej siete, ku ktorej je pripojená základňa.</li> <li>→ Pridajte nový bezdrôtovej siete, ku ktorej je pripojená základňa.</li> <li>→ Pridajte nový bezdrôtovej siete (SSID) alebo heslo pridelené smerovaču bezdrôtovej siete, preto sa základňa nemôže spojiť so smerovačom bezdrôtovej siete.</li> <li>→ Prečítajte si Návod na obsluhu, ktorý sa dodáva s telefonnym systémom, a nakonfigurujte základňu tak, aby nadviazala spojenie so smerovača bezdrôtovej siete a potom postupujte podľa pokynov na pridanie nového bezdrôtovej siete.</li> <li>→ Ak je funkcia izolácie klientov smerovača bezdrôtovej siete.</li> <li>→ Ak je funkcia izolácie klientov smerovača bezdrôtovej siete.</li> </ul> |
| Keď sa za účelom volania<br>cez pevnú linku klepne na<br>možnosť <b>[Pevná linka]</b> ,<br>znie obsadzovací signál. | <ul> <li>Základňa je obsadená. Počkajte a skúste znova neskôr.</li> </ul>                                                                                                    |
| Smartfón nevyzváňa, keď sa na základni stlačí (•)).                                                                 | <ul> <li>Nejde o poruchu. Keď na základni stlačíte [-&gt;&gt;)], prenosné<br/>jednotky zaregistrované k základni budú vyzváňať, ale<br/>smartfóny nebudú.</li> </ul>                                                                                                    |

### Kvalita signálu smerovača bezdrôtovej siete

| Problém                   | Príčina a/alebo riešenie                                                                        |
|---------------------------|-------------------------------------------------------------------------------------------------|
| Pri komunikácii cez       | <ul> <li>Tieto a ďalšie ťažkosti môžu vzniknúť, ak je problém</li> </ul>                        |
| pevnú linku dochádza      | s kvalitou signálu smerovača bezdrôtovej siete.                                                 |
| k únikom, zvuk sa stráca. | → Postupujte podľa návodu na obsluhu smerovača<br>bezdrôtovej siete a zmeňte nastavenie kanála. |
| Pri komunikácii cez       | → Ak problém pretrváva, postupujte nasledovne.                                                  |
| pevnú linku počuť šum.    | <ul> <li>Mikrovlnná rúra alebo iné zariadenie, ktoré generuje</li> </ul>                        |
|                           | elektrické žiarenie, ruší signály zo smerovača bezdrôtovej                                      |
| Wi-Fi spojenie smartfónu  | siete.                                                                                          |
| sa stráca.                | → Zmeňte polohu smerovača bezdrôtovej siete, smartfónu alebo rušiaceho zariadenia.              |
| Kopírovanie dát zo        | ightarrow Keď využívate túto aplikáciu, neuvádzajte do činnosti                                 |
| smartfónu do základne     | zariadenie, ktoré spôsobuje rušenie.                                                            |
| alebo ďalších prenosných  | <ul> <li>Niekoľko ďalších zariadení (počítače, smartfóny, tablety</li> </ul>                    |
| jednotiek dlho trvá.      | a podobne) sa snažia v rovnakom čase o prístup                                                  |
|                           | k bezdrôtovej sieti.                                                                            |
| Nedá sa nadviazať         | → Počkajte a skúste znova neskôr.                                                               |
| spojenie so               | <ul> <li>V tesnej blízkosti máte mnoho iných bezdrôtových sietí.</li> </ul>                     |
| záznamníkom odkazov       | → Zmeňte polohu svojho smerovača bezdrôtovej siete.                                             |
| (len KX-PRW120).          | <ul> <li>Prenos signálov bezdrôtovej siete blokujú, odrážajú alebo</li> </ul>                   |
|                           | absorbujú objekty ako napríklad steny, podlahy, stropy,                                         |
|                           | nábytok a podobne.                                                                              |
|                           | → Zmeňte polohu svojho smerovača bezdrôtovej siete alebo<br>smartfónu.                          |
|                           | → Predmety, ktoré môžu spôsobovať zhoršený prenos<br>signálov, presuňte.                        |

Informácie o obchodnom oddelení a podpore zákazníkov získate v návode na obsluhu základne.

Panasonic Corporation 1006, Oaza Kadoma, Kadoma-shi, Osaka 571-8501, Japan http://www.panasonic.com

© Panasonic Corporation 2013

### PNQP1018WA CC1013MG3051